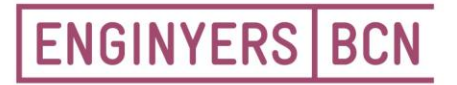

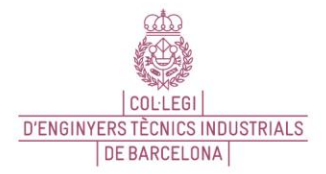

Consell de Cent 365, 08009 Barcelona T 934 961 420, ebcn@ebcn.cat www.enginyersbcn.cat

## PAGAMENT PER Q57 DES DEL WEB

Accedim a CAIXABANK: https://www.caixabank.cat/particular/home/particulars\_ca.html#

## Anem al peu del web on hi ha diferents opcions i cliquem sobre Donatius i Pagaments:

| Productes          |                         | Serveis              | Mòbil            | Contacte                 |                            |
|--------------------|-------------------------|----------------------|------------------|--------------------------|----------------------------|
| Préstecs personals | Assegurances            |                      | CaixaBank        | Contacta'ns              | Servei d'Atenció al Client |
| CasaFàcil          | Assegurances de la llar | Donatius i pagaments | Pagament mòbil   | T'ajudem en allò que     | Accedeix per presentar una |
| Targetes           | Assegurances de vida    |                      | imagin           | necessitis               | reclamació oficial         |
| Estalvi i dipòsits | Assegurances de cotxe i | Accessibilitat       | BrokerNow        | Comunicació i reconeixen | nents                      |
| Comptes            | moto                    | Mapa web             | CaixaBank Mobile |                          |                            |
| Plans de pensions  | Assegurances de salut   | Mont de Pietat       | Store            | Comunicació              | Remis i reconeixements     |
| Fons d'inversió    | Assegurances d'estalvi  | Servihabitat         | Apple Pay        |                          |                            |
| Nòmina / Pensió    | Rènting i vehicles      | CaixaBank Talks      | CaixaBank Sign   | Cultura Financera        | + Veure més                |
| Borsa i derivats   | d'ocasió                | Noa                  |                  |                          |                            |
|                    |                         | inTouch              |                  | Social media             |                            |
|                    |                         |                      |                  | f in y 0                 |                            |

Ens porta una altra pagina i aquí cliquem sobre l'opció Pagaments:

## Serveis i pagaments on-line

Fes els teus donatius i pagaments on-line de la manera més fàcil i segura

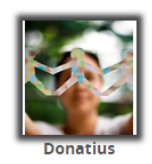

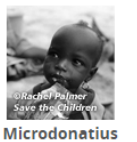

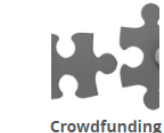

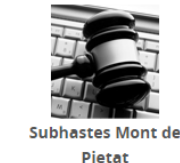

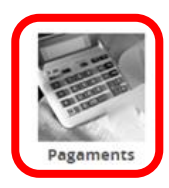

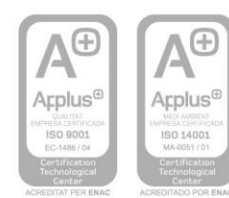

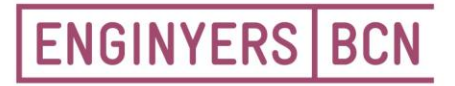

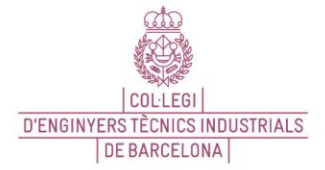

Consell de Cent 365, 08009 Barcelona T 934 961 420, ebcn@ebcn.cat www.enginyersbcn.cat

Al clicar sobre pagaments, ens apareix el menú de sota i cliquem sobre Fer un pagament:

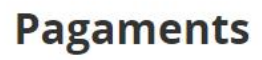

## Pagament d'impostos, multes, rebuts i matrícules

Des d'aquí pot pagar on-line:

- Impostos municipals.
- > Multes.
- > Rebuts.
- > Matrícules de centres docents.

Mitjançant:

> Targeta de crèdit.

Fer un pagament

> Banca digital CaixaBankNow.

També pots fer servir qualsevol dels caixers automàtics de CaixaBank.

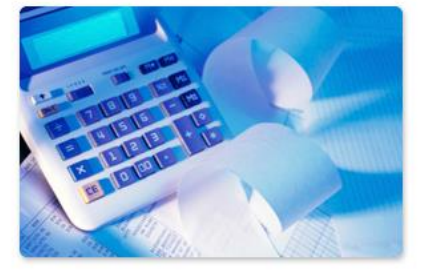

Ens porta a la següent pagina, que ens diu si som clients de CAIXABANK, cliquem sobre **Pagar al banc digital** i accedim al nostre compte de CAIXABANK, prèviament posant el nostre usuari i contrasenya.

A partir d' aquí fem el pagament que ens carregaran al nostre compte bancari directament.

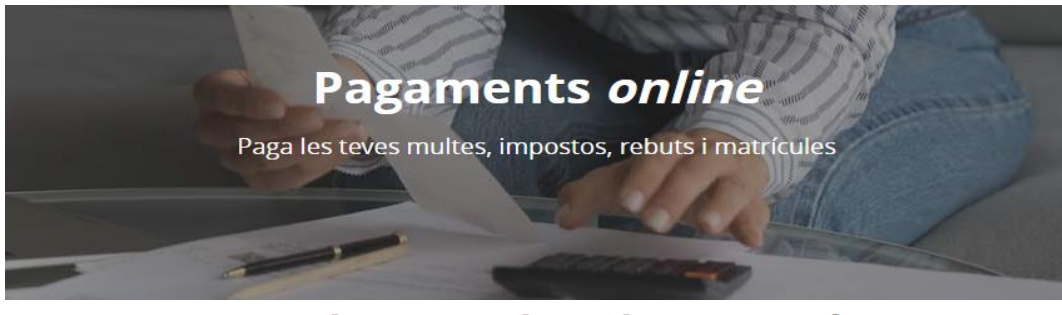

Ets usuari de banca digital CaixaBankNow?

Sóc usuari de banca digital CaixaBankNow

El pagament s'efectua a través de la banca digital CaixaBankNow. Hauràs d'introduir el teu identificador (PIN1).

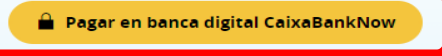

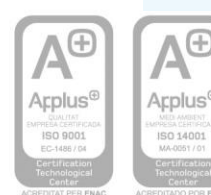

Inscrit al registre de col·legis professionals del Departament de Justícia de la Generalitat de Catalunya, núm.ETI/B2

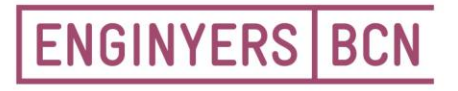

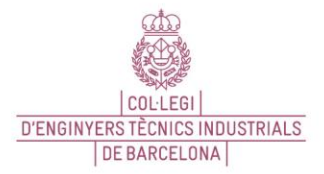

Consell de Cent 365, 08009 Barcelona T 934 961 420, ebcn@ebcn.cat www.enginyersbcn.cat

En cas que no siguem clients de CAIXABANK, més a baix ens trobem les següents opcions i cliquem sobre **Codi CPR i/o emissora:** 

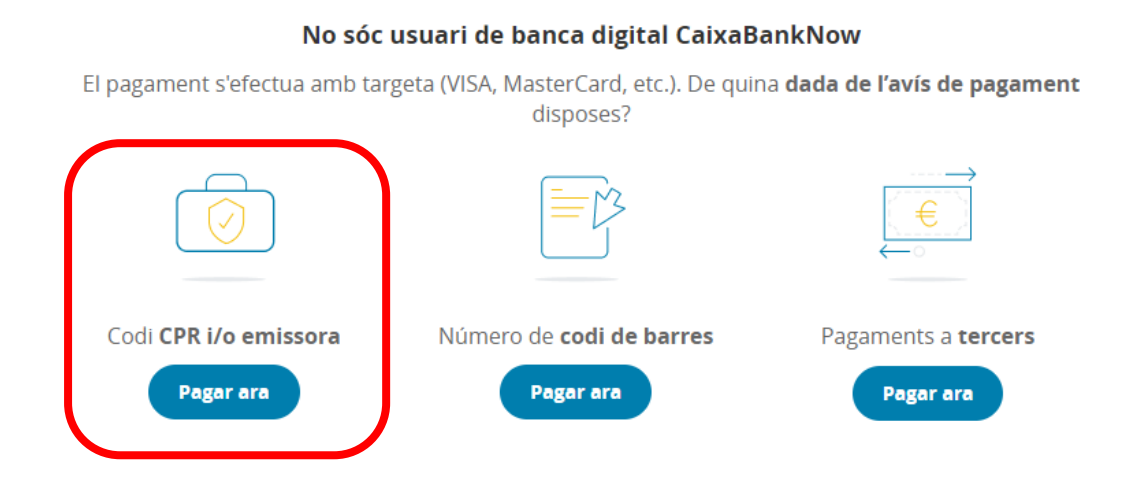

Seguim els passos que ens indiquen a CAIXABANK, complimentant amb les dades que tenim al document de pagament:

|                       | 0000020167563                      | 260523                                               | EUR****309,76                                                                 |
|-----------------------|------------------------------------|------------------------------------------------------|-------------------------------------------------------------------------------|
|                       |                                    | ·                                                    | -                                                                             |
| 0167563260 52300000   | 0309760                            |                                                      |                                                                               |
| Aquest document única | ament serà vàlid amb el document a | acreditatiu del pagament                             |                                                                               |
|                       | Aquest document única              | Aquest document únicament serà vàlid amb el document | Aquest document únicament serà vàlid amb el document acreditatiu del pagament |

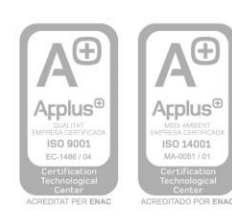

| ENGI                                                      | IYERS BCN                                                             |                                           |                              | COLLEGI<br>D'ENGINYERS TÈCNICS INDUSTRIALS<br>DE BARCELONA |
|-----------------------------------------------------------|-----------------------------------------------------------------------|-------------------------------------------|------------------------------|------------------------------------------------------------|
| Consell de Cent 3<br>T 934 961 420, el<br>www.enginyersbo | 65, 08009 Barcelona<br>bcn@ebcn.cat<br>cn.cat                         | 🛪 CaixaBank                               |                              |                                                            |
|                                                           | IDENTIFICACIÓ DEL PAGAMENT                                            | DADES DEL PAGAMENT                        | CONFIRMACIÓ                  |                                                            |
|                                                           | Com continuar<br>Identifiqui el codi CPR i/o l'Emiss<br>següents.     | <b>ora</b> en l'avís de pagament en paper | i introdueixi'ls en el camps |                                                            |
|                                                           | PAGAMENT                                                              |                                           |                              |                                                            |
|                                                           | (les trobarà en el document de pa<br>Només cal informar una de les da | gament)<br>des                            |                              |                                                            |
|                                                           | C.P.R. :                                                              | (07 núm.)                                 |                              |                                                            |
|                                                           | Emissora :                                                            | (6/11 núm)                                |                              |                                                            |
|                                                           |                                                                       | Continuar                                 |                              |                                                            |

<u>ap</u>

Seguim amb la resta de dades que ens demana. Un cop complimentades, solament haurem de posar les dades de la nostra tarja bancaria i pagar.

|                    | EL PAGAMENT                                       | DADES DEL PAGAMENT | CONFIRMACIÓ |  |
|--------------------|---------------------------------------------------|--------------------|-------------|--|
|                    |                                                   |                    |             |  |
| ades de la tai     | geta                                              |                    |             |  |
| lúmero de targeta: |                                                   |                    |             |  |
| Data de caducitat: | Mes: 01 🗸 Any: 202                                | 23 🗸               |             |  |
| ades del rebu      | t                                                 |                    |             |  |
| lau cobrament:     | 00870003000-0000020                               | 167563-260523      |             |  |
| Ioncepte :         | COL ENGINYERS TECNI                               | CS BCN             |             |  |
| missora :          | 00870003000 - COLLEGI D'ENGINYERS TECNICS INDUSTR |                    |             |  |
| Referència :       | 0000020167563                                     |                    |             |  |
| dentificació :     | 260523                                            |                    |             |  |
|                    |                                                   |                    |             |  |

Un cop fet el pagament, ens confirma que s'ha realitzat correctament i podem imprimir o desar el justificant de pagament en PDF. Automàticament el podem enviar a qui faci falta.

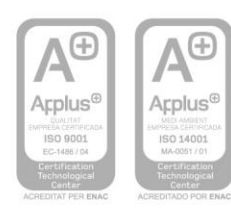